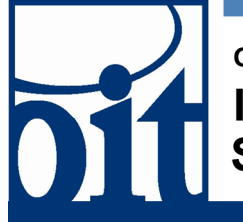

# OFFICE OF Information Technology Support Center

# Editing Your Reply-to Address in Google Apps @ UA Last Revised: 01/13/10

# Editing Your Reply-to Address in Google Apps @ UA

A quick walk through for editing your reply-to address in Google Apps @ UA Mail.

# 1. Login to Google Apps @ UA

#### 2. Open the Settings

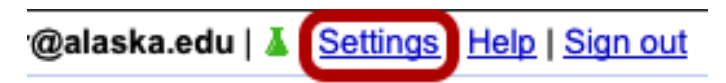

Click on the "Settings" link.

# 3. Select Accounts

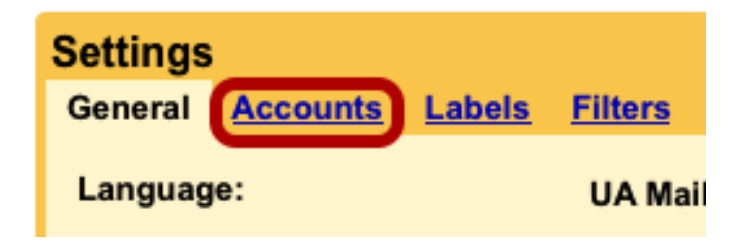

Click on the "Accounts" link tab.

#### 4. Edit Your Information

| rding and POP/IMAP                      | <u>Chat</u> | Web Clips |
|-----------------------------------------|-------------|-----------|
| <b>r@alaska.edu&gt;</b><br>x@alaska.edu |             | edit info |
| s vou own                               |             |           |

Click on the "edit info" link to the right of your Name and Email Address.

# 5. Edit the Reply-to Address

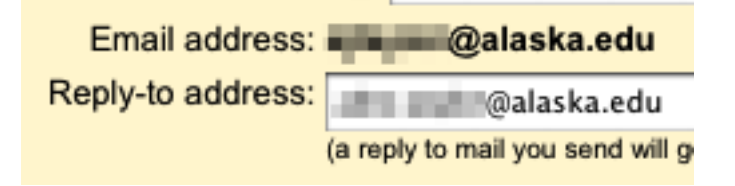

Edit the Reply-to Address to the address you want people to reply to.

**NOTE:** If you are not using your uausername@alaska.edu email address, make sure the email address you are using exists.

# 6. Save Changes

Click on the "Save Changes" button to save your change.